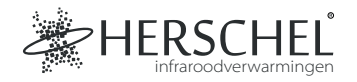

# Herschel Regeling met vier verwarmingsscènes

# Instructies

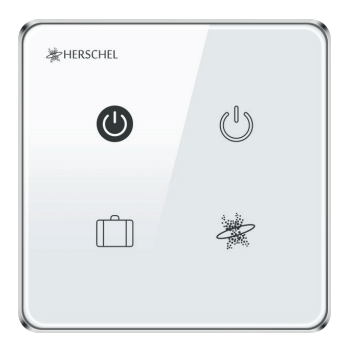

Lees deze instructies zorgvuldig voor gebruik.

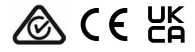

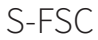

# Specificaties

Ingangsspanning: AC 100-240V 50/60Hz Bedrading: Leiding + Neutraal. Apparaat is Klasse II en hoeft niet geaard te worden Draadloos: 2,4GHz Draadloos stroomverbruik: < 0.3 W Maximale bedrijfsvochtigheid: <80% Bedrijfstemperatuurbereik: 0-40 ° C Materiaal behuizing: PC brandvertragend plastic Afmeting: 86 x 86 x 33mm 2 jaar garantie

# Conformiteit

Herschel Infrared Ltd verklaart hierbij dat de radioapparatuur type S-FSC Four Screen Control voldoet aan Richtlijn 2014/53/EU. De volledige tekst van de EUconformiteitsverklaring is beschikbaar op het volgende internetadres: https://bit. ly/45KHgut.

# Bedrading

# Veiligheid:

Alleen voor gebruik binnenshuis. Dit product moet worden geïnstalleerd door een bevoegd persoon in overeenstemming met de EU- en nationale voorschriften.

Isoleer altijd de AC-netvoeding voordat u componenten installeert of eraan werkt die een 230V AC 50 Hz netvoeding vereisen.

Dit apparaat heeft een IPX0-classificatie en moet buiten de spatzones in badkamers worden geïnstalleerd.

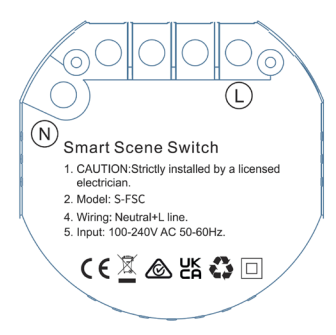

#### Installatie

Kies een geschikte locatie voor je controller, binnen het bereik van een 2,4Ghz Wi-Fi-netwerk.

Voor de montage is een gangkast van 46 mm diep nodig en de montagegaten zitten 60 mm uit elkaar.

#### De SmartLife-app downloaden

Scan de QR-code hieronder om de SmartLife App te downloaden uit de App Store of Google Play.

Je kunt ook zoeken op "Smart Life" in Google Play of de App Store en zoeken naar dit pictogram om de app te downloaden.

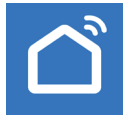

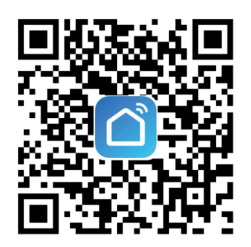

#### Registreren bij SmartLife

Start SmartLife op uw telefoon of tablet.

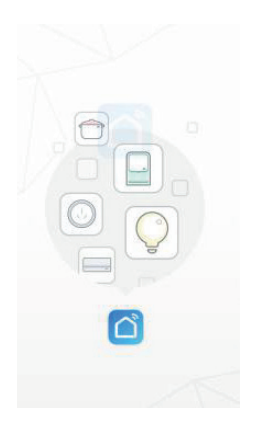

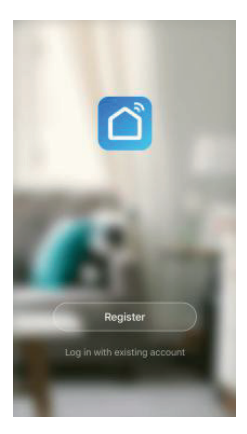

Registreren en inloggen

# De Regeling met vier verwarmingsscènes

Zorg ervoor dat je je op een 2,4GHz WiFi-netwerk bevindt, anders zal het koppelen niet lukken.

- Als de SmartLife-app open is, klik je op het '+'-teken in de rechterbovenhoek om een apparaat toe te voegen, ga je naar de kolom 'Elektrisch' en tik je op 'Scenario Switch (WiFi)'.
- 2. Voer WiFi-gegevens in van een 2,4GHz WiFi-netwerk.

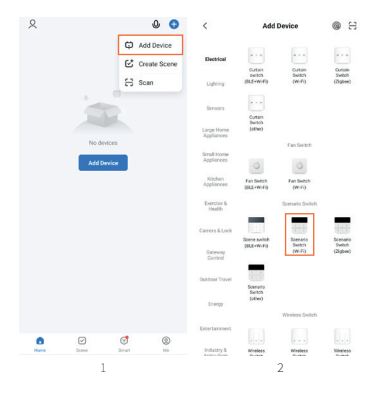

- Zodra je verbonden bent met een WiFi-netwerk, houd je een willekeurige knop op de Four Scene Switch ongeveer 8 seconden ingedrukt, totdat het apparaatlampje knippert.
- Klik op 'Bevestig dat de indicator snel knippert' en wacht tot de schakelaar met succes is toegevoegd.

De Vier Scèneschakelaar wordt nu toegevoegd aan uw SmartLife-apparaten.

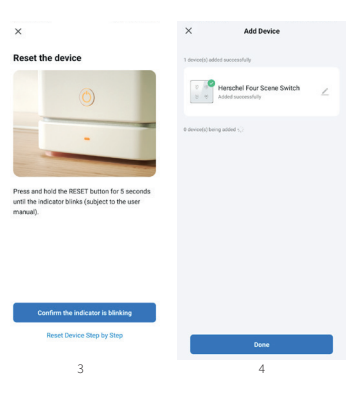

## Scènes instellen

De Regeling met vier verwarmingsscènes bedient andere Herschel Bedieningen en apparaten via Scenes.

Gebruik de QR-code aan de rechterkant om toegang te krijgen tot deze Scènes:

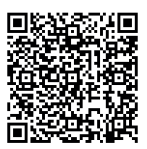

Herschel heeft een video gemaakt met voorbeelden van het instellen van Scenes, zodat je de best mogelijke energiebesparing uit je verwarming kunt halen door gebruik te maken van Herschel Verwarmingen & Thermostaten, de Vier Scène Bediening en Smart Life.

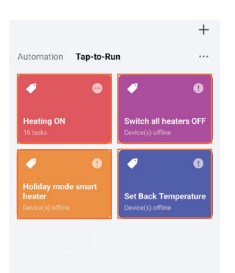

De Regeling met vier verwarmingsscènes kan worden gebruikt met vier Tap-to-Run Scenes via Smart Life, maar voor dit voorbeeld hebben we de Scenes zo ingesteld dat ze overeenkomen met de display van het apparaat (On, Off, Holiday Mode, Custom).

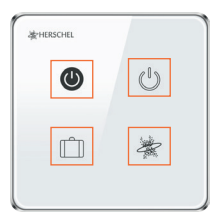

### Scènes aan de bediening toewijzen

De standaardweergave op Smart Life is 'Scène 1', 'Scène 2', 'Scène 3' en 'Scène 4'. (Afbeelding 1).

Om een Tap-to-Run-scène toe te wijzen, blijf je op een knop tikken die je wilt toewijzen. Tik vervolgens op 'Voeg een nieuwe scène toe' en selecteer de gewenste Tap-to-Run Scène die je met deze knop wilt activeren. Je kunt in dit menu ook de pictogrammen van de knoppen wijzigen. (Afbeelding 2).

De Scène wordt nu toegewezen aan die knop op het apparaat. Deze Scène kan nu worden geactiveerd door op de knop te tikken op zowel de Regeling met vier verwarmingsscènes als op de Smart Life app op je telefoon of tablet. (Afbeelding 3).

| ← Herschel Four Scene Switch |         | 1       | ÷ | Herschel Four Scene Switch | Done                | ÷          | Herschel Four | Scene Switch | 1 |       |
|------------------------------|---------|---------|---|----------------------------|---------------------|------------|---------------|--------------|---|-------|
|                              |         |         | 8 |                            |                     |            | Long          |              |   | ۲     |
|                              |         |         |   | Scene                      | icon                | $\bigcirc$ |               |              |   |       |
|                              |         |         |   | Add a                      | new scene           | ×          |               |              |   |       |
|                              |         |         |   | Holid                      | ay mode Heating ON  |            |               |              |   |       |
|                              | ô       |         |   | 100                        |                     |            |               | Ō            |   |       |
|                              | Scene 1 | Scene 2 |   | Set Back Switch            |                     | all        |               |              |   | OFF   |
|                              | أ       |         |   | Temp                       | erature heaters OFF |            |               | ¢            |   |       |
|                              |         |         |   | Cont of                    | I hasters           |            | Holida        |              |   | ature |
|                              |         |         |   | to be<br>mode              | in ON               |            |               |              |   |       |